Областная стажерская площадка «Развитие инженерного мышления обучающихся в рамках деятельности детского мини-технопарка «Квантум»

Семинар-практикум «Формирование инженерного мышления у школьников»

#### РАЗРАБОТКА УЧЕБНОГО ЗАНЯТИЯ

#### «CO3ДАНИЕ 3D МОДЕЛЕЙ В ПРОГРАММЕ LEGO DIGITAL DESIGNER»

Тимашев Иван Александрович, педагог дополнительного образования

Структурное подразделение «Поиск»
ГБОУ СОШ №1 «Образовательный центр» с.Сергиевск

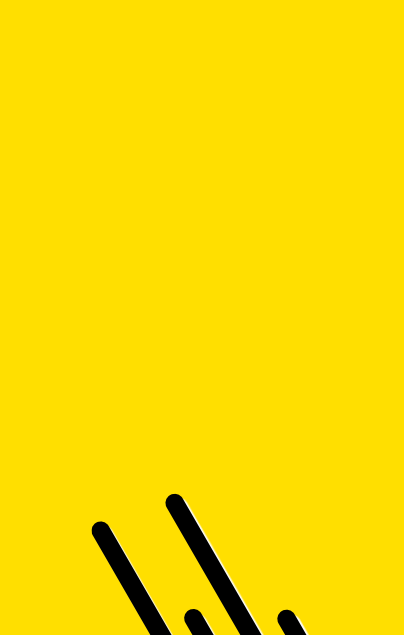

## **ЗD МОДЕЛИРОВАНИЕ**

**3D моделирование** – это процесс формирование виртуальных моделей, позволяющий с максимальной точностью продемонстрировать размер, форму, внешний вид объекта и другие его характеристики.

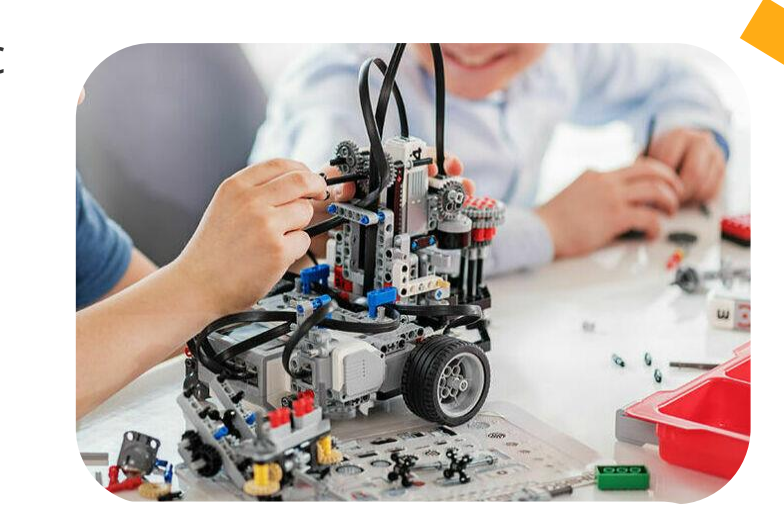

#### Конструирование

Программирование

По своей сути это создание трехмерных изображений и графики при помощи компьютерных программ

## Lego digital Designer 4.3

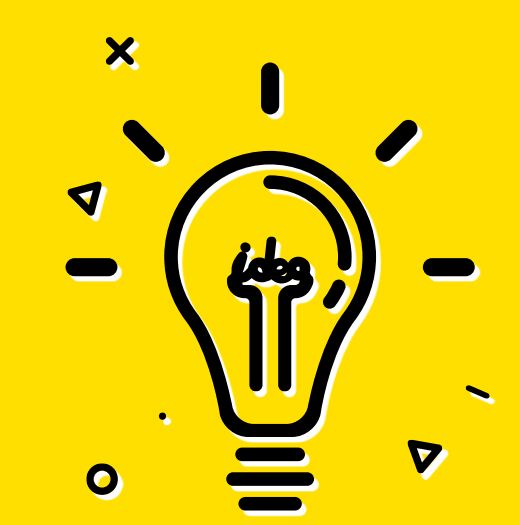

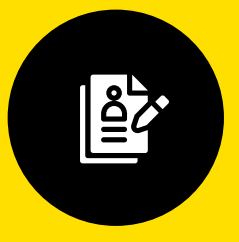

работа в команде, разработка инструкции

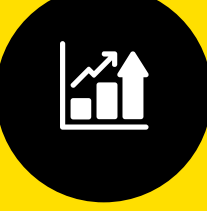

подбор модели для сборки в зависимости от уровня подготовки обучающихся

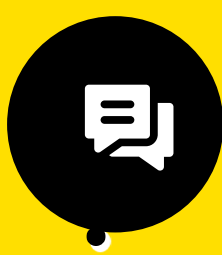

развитие метапредметных навыков: пространственного мышления, анализа, логики

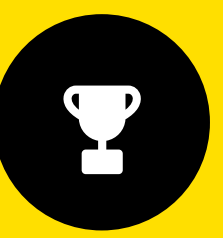

подготовка и участие в соревнованиях

## ОТЛИЧИЕ ФУНКЦИОНАЛА .....

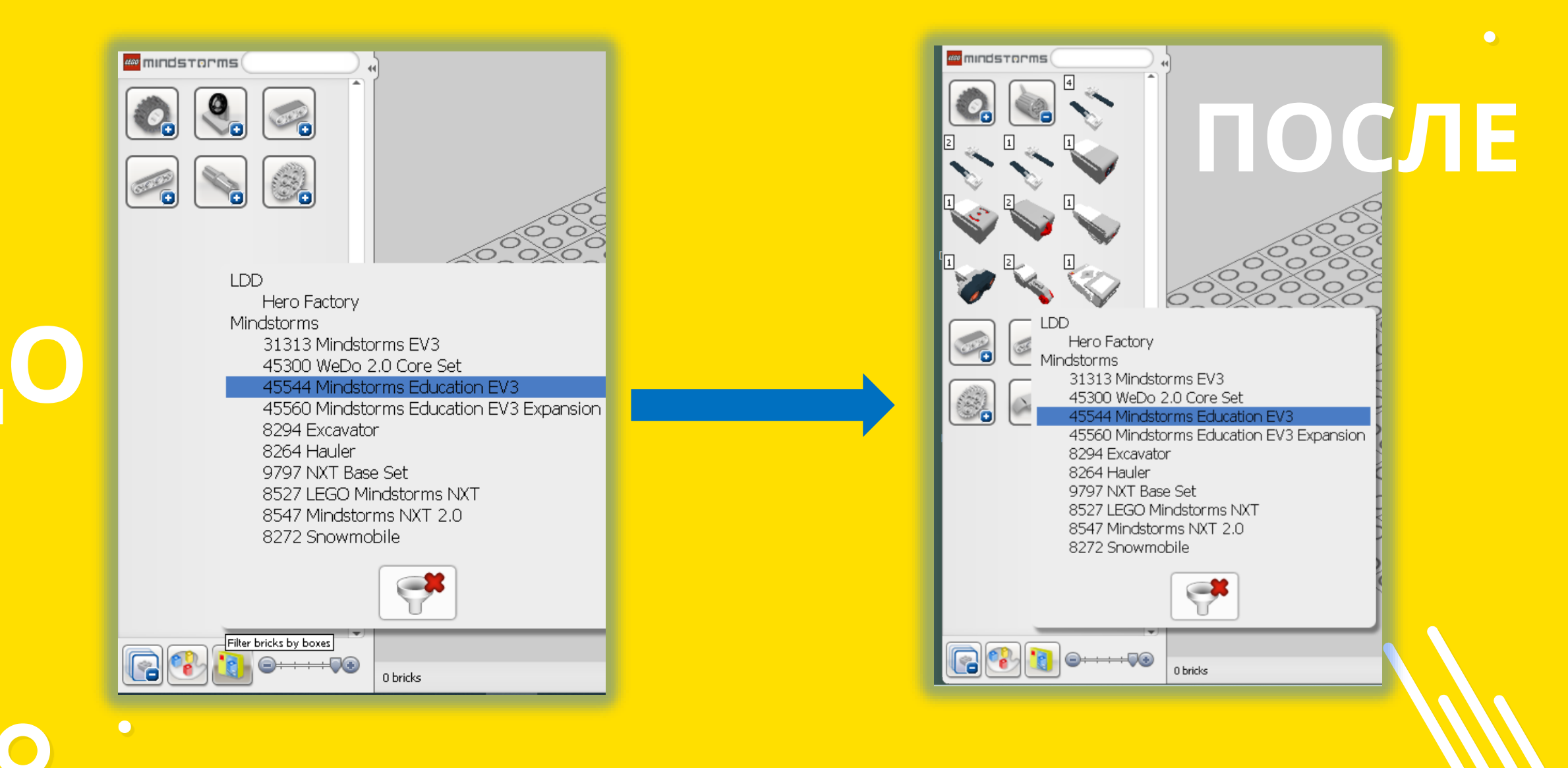

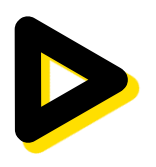

## АЛГОРИТМ УСТАНОВКИ ПРОГРАММЫ

Lego digital Designer 4.3

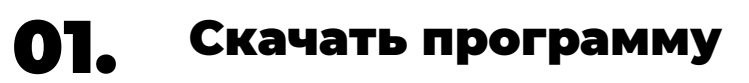

https://disk.yandex.ru/d/I7FUkvYx4TsWXQ

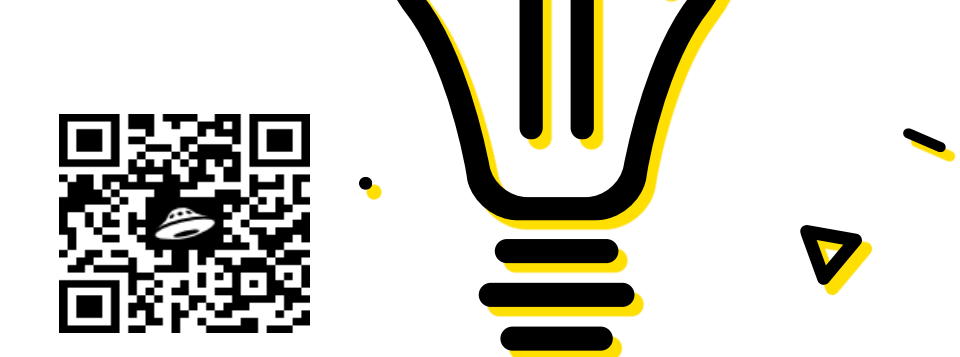

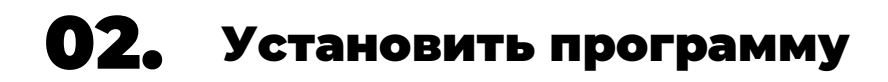

По умолчанию программа будет установлена сюда: C:\Program Files (x86)\LEGO Company\LEGO Digital Designer

## АЛГОРИТМ УСТАНОВКИ ПАТЧА ДЛЯ ПРОГРАММЫ

#### 01. Скачать патч

https://yadi.sk/d/r0hAYfuX641yVg

#### 02. Разархивировать файл

Для этого подойдет любой архиватор: 7-ZIP или WINrar

### **03.** Переименовать файл Assets.lif на Assets.OLD.lif

Этот файл находится здесь: C:\Program Files (x86)\LEGO Company\LEGO Digital Designer

#### 04. Переместить файл

•

На этом все! Теперь можно запустить программу **LEGO Digital Designer** со своего рабочего стола и приступать к разработке моделей

•

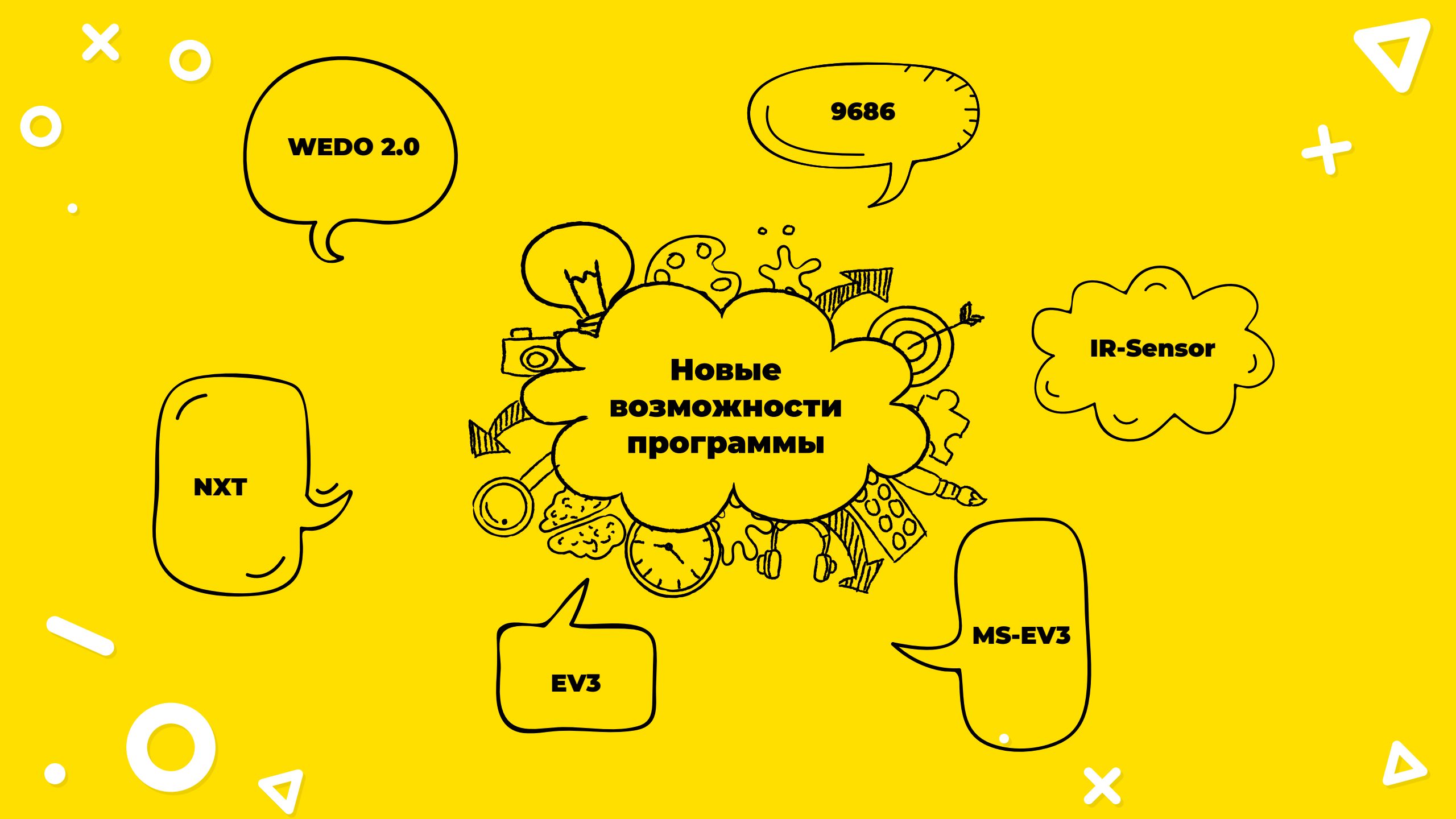

## АЛГОРИТМ СБОРКИ МОДЕЛИ

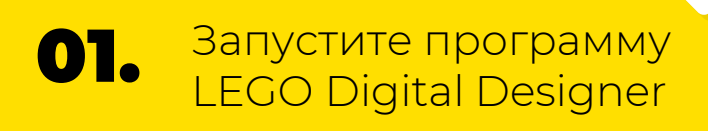

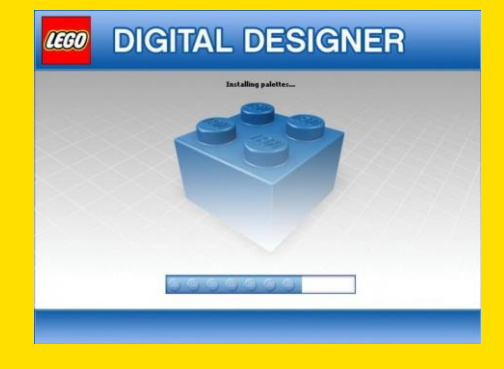

**ОЗ.** Нажмите на фильтр и выберите необходимый для сборки набор

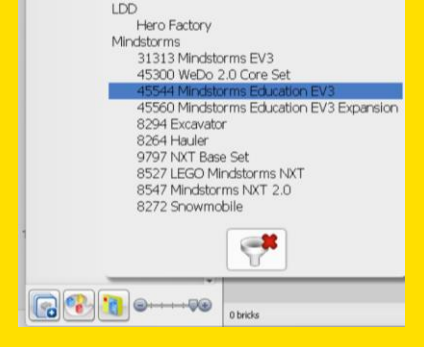

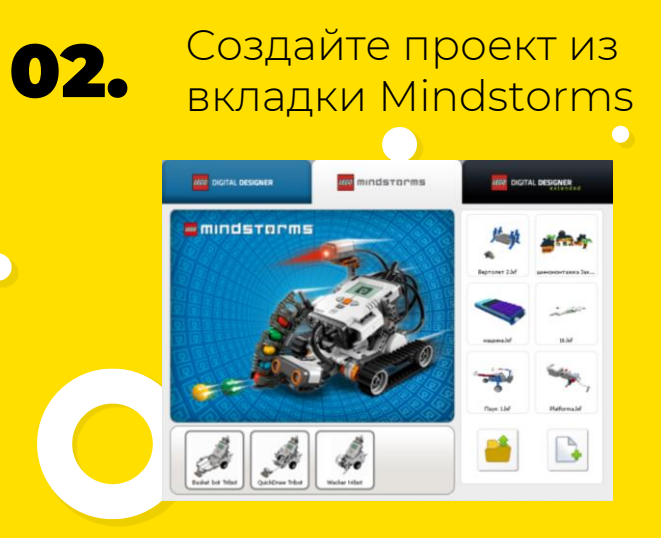

04.

X

Теперь все готово к сборке модели

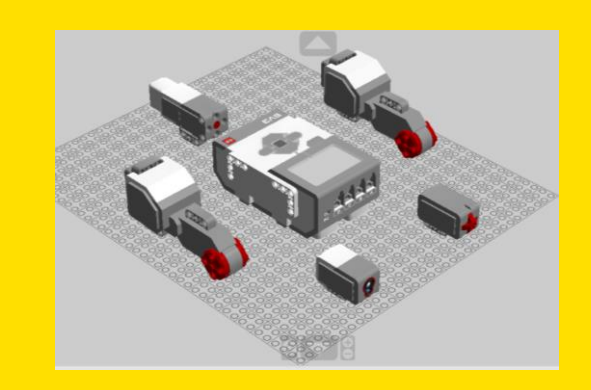

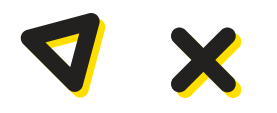

#### Как проходит учебное занятие в объединении «Занимательная робототехника» по программе «Основы робототехники»

- Разрабатывается конспект, технологическая карта и обучающий материал занятия
- Выбирается формат проведения занятия (очная форма или онлайн)
- Обучающимся выдается раздаточный материал к занятиям или проводится беседа на тему занятия
- Проведение самого занятия и поддержание внимания обучающихся путем наводящих вопросов
- Сдача обучающимися готовой работы преподавателю
- ✓ По окончанию занятия как обычно подводится итог
- рефлексия обучающихся

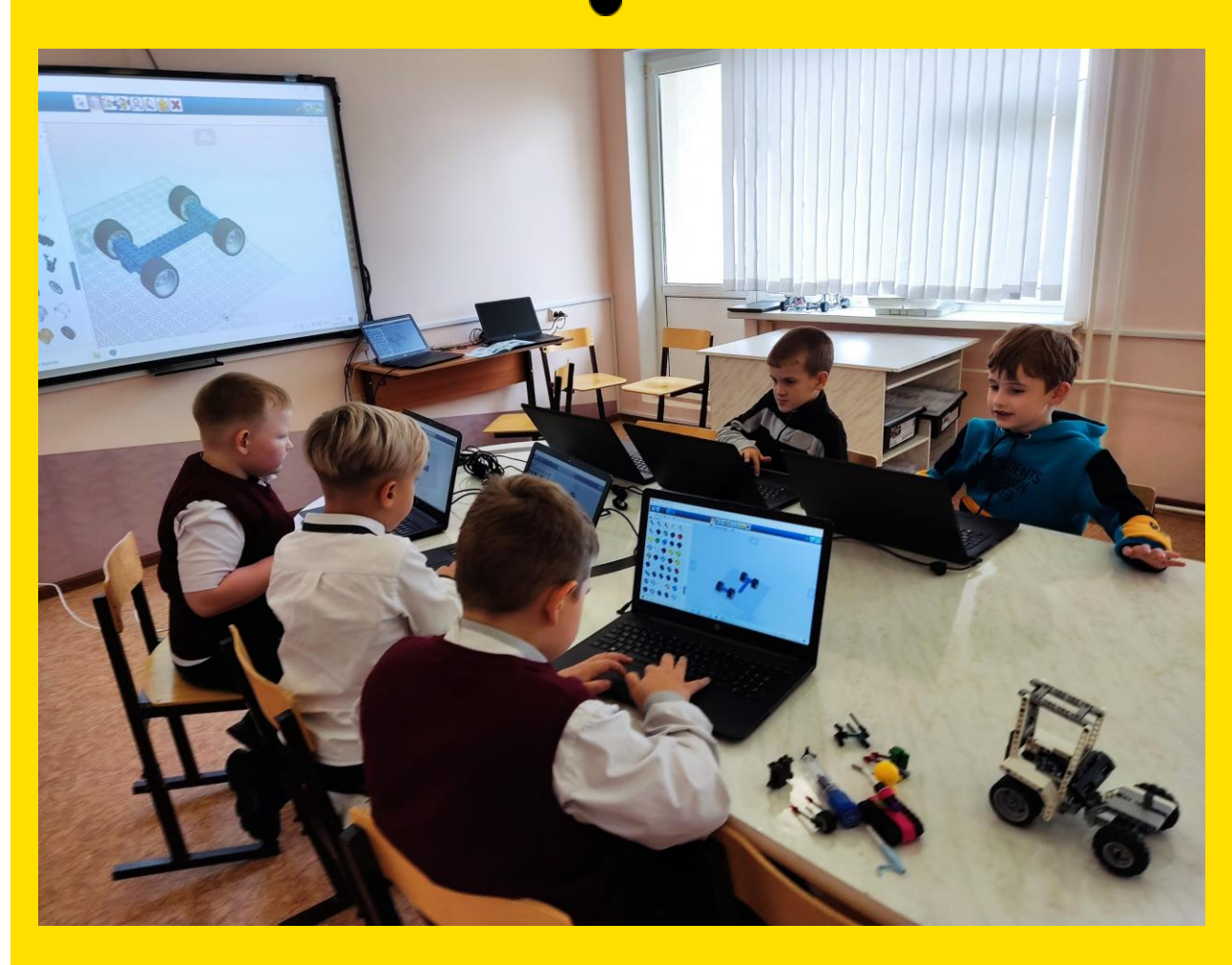

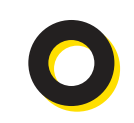

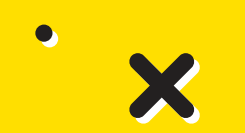

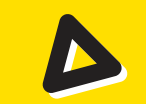

# • О А МАТЕРИАЛЫ ДЛЯ ИЗУЧЕНИЯ

Дополнительные материалы по теме открываются гиперссылками на облачное хранилище

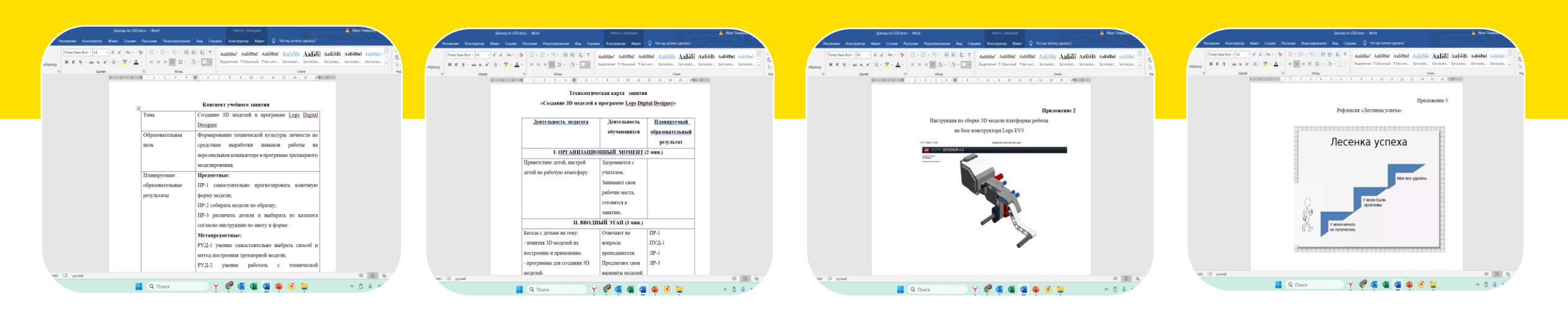

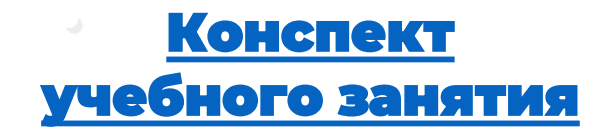

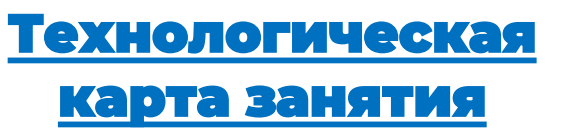

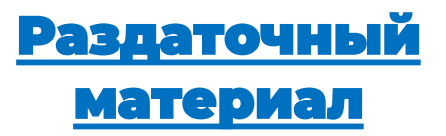

Рефлексия

## ВИРТУАЛЬНЫЙ СИМУЛЯТОР VIRTUAL ROBOTICS TOOLS

X

4

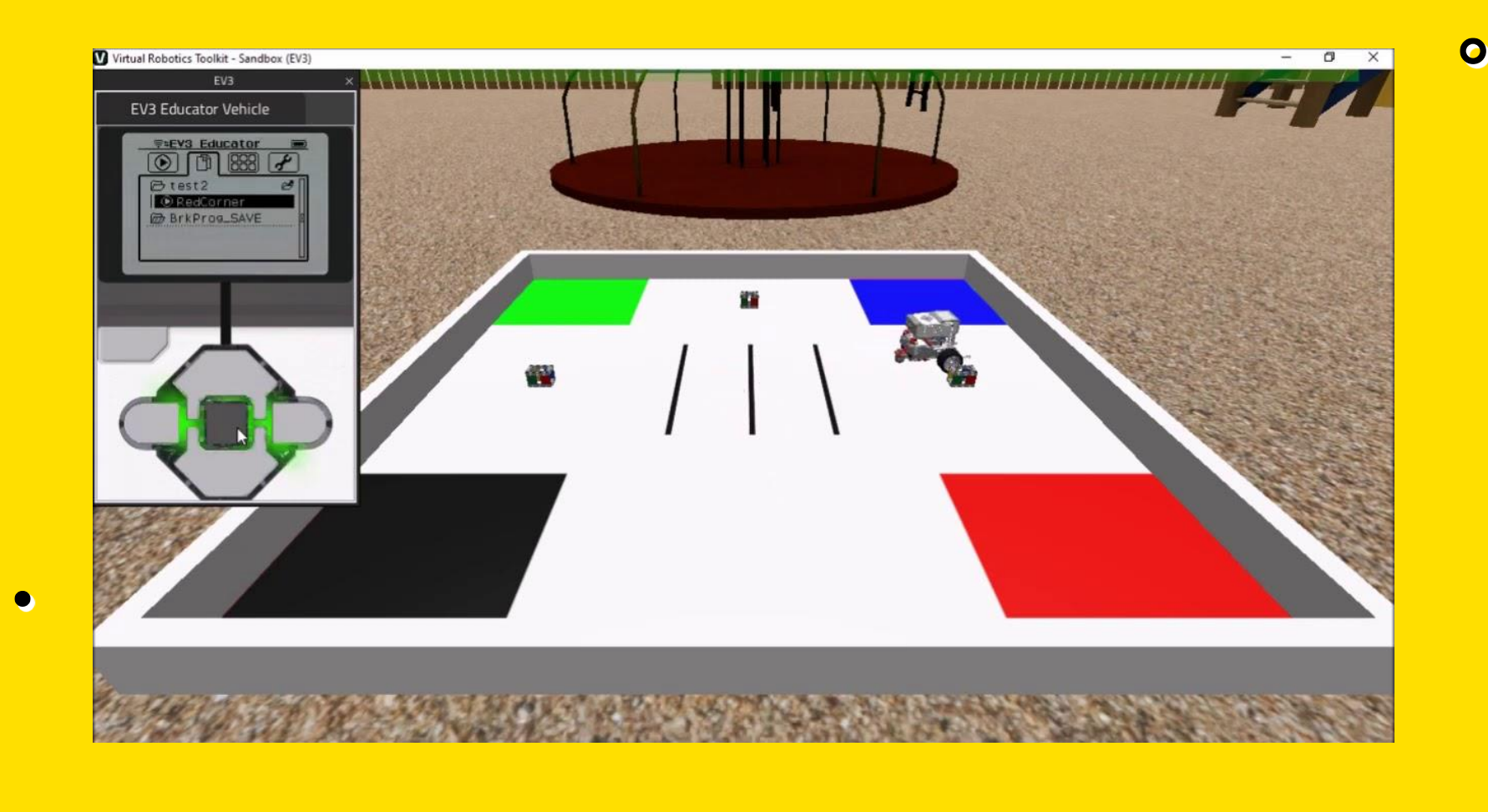

Опорный центр м.р.Сергиевский – информационная поддержка, анонсы мероприятий, новости, полезная информация

https://vk.com/ocdodsergievsk

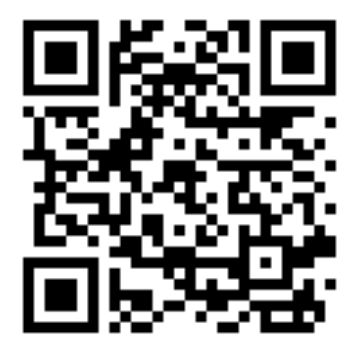

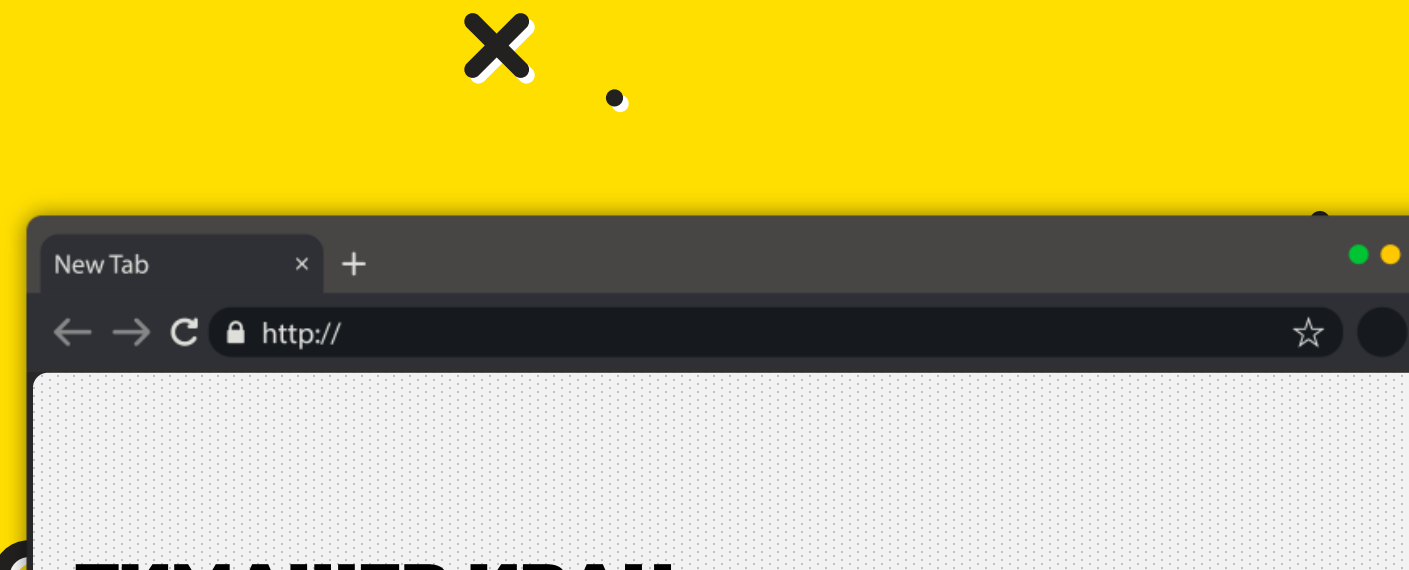

#### тимашев Иван,

педагог дополнительного образования, СП «Поиск» ГБОУ СОШ №1 «Образовательный центр» с.Сергиевск

(84655) 22719, 21930 do poisk serg@samara.edu.ru

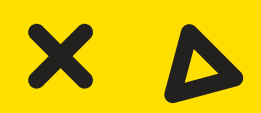